## How to Check Due List in ERP

1. Login ERP

5.

- 2. Click on Fee Management
- 3. Select Due Fee List

|                                                           | ■ DR. M.K.K. ARYA MODEL SCHOOL                   |             | Current Session : 2021-22 V Search By Name, Roll Number | Q mkkerp ~                                              |  |  |
|-----------------------------------------------------------|--------------------------------------------------|-------------|---------------------------------------------------------|---------------------------------------------------------|--|--|
| Dashboard                                                 | Fees Due List Summary                            |             | Up To Month<br>Jul v                                    | elected Class Send Sms To Selected 🗸 🗙 🗙                |  |  |
| <ul> <li>Academic Setti</li> <li>Course Manage</li> </ul> | rment <sub>+</sub> CourseAll                     | ✓ Batch     | ↓ Section                                               | List Export Show All Print                              |  |  |
| <ul> <li>Student Manag</li> <li>Fees Managem</li> </ul>   | ement +                                          |             |                                                         |                                                         |  |  |
| Manage Fees<br>Fees Group                                 | Head                                             |             |                                                         |                                                         |  |  |
| Fee Concessio                                             | n Setup                                          |             |                                                         |                                                         |  |  |
| Extra Fees<br>Due Fees List                               |                                                  |             |                                                         |                                                         |  |  |
| Due Fees Sum<br>Concession R                              | amary<br>200rt                                   |             |                                                         |                                                         |  |  |
| Fine Setup                                                | 205                                              |             |                                                         | Activate Windows<br>Go to Settings to activate Windows. |  |  |
| <ol> <li>Select up<br/>≡ DR. M.K</li> </ol>               | oto month, class, Batch<br>.K. ARYA MODEL SCHOOL | and Section | Current Session : 2021-22 🗸 Search By Name, Roll Number | Q 🚺 mkkerp 👻                                            |  |  |

| ■ DR. M.K.K. ARYA I                      | MODEL       | SCHOO | DL        |         | Current Session : 2021-22 🗸                   |                    |            |          | Q 💿 mkkerp 👻          |         |
|------------------------------------------|-------------|-------|-----------|---------|-----------------------------------------------|--------------------|------------|----------|-----------------------|---------|
| Dashboard     Fees Due List Summary      |             |       |           |         | Up To Month None selected - Selected Class Se |                    |            |          | d Sms To Selected     | ~ ×     |
| O Academic Setting +                     | c Setting + |       |           |         |                                               |                    |            |          |                       |         |
| Ourse Management +                       | Cou         | irse  | Third     | ✓ Batch | Third                                         | Section            | Ą          | ✓ List E | xport Show All        | Print   |
| <ul> <li>Student Management +</li> </ul> |             | SrNo  | ClassName | RegNo   | Student Name                                  | Month              | ContactNo  | Category | Total                 | Details |
| Fees Management                          |             | 1     | III/A     | 2020024 | Yaksh Choudhary                               | Apr, May, Jun, Jul | 9717213782 |          | 14360.00              | Details |
| Manage Fees Head                         |             | 2     | III/A     | 2020039 | Garvit                                        | Jun,Jul            | 9034972656 |          | 7180.00               | Details |
| Fees Group                               |             | 3     | III/A     | 2020067 | Lakshit Sharma                                | Apr, May, Jun, Jul | 9034972656 |          | 14360.00              | Details |
| Fee Concession Setup                     |             | 4     | III/A     | 2020073 | Ansh                                          | Apr, May, Jun, Jul | 9034503046 |          | 47760.00              | Details |
| Class Wise Fees                          |             | 5     | III/A     | 2020083 | Aayush Kumar                                  | Jul                | 8295971658 |          | 3590.00               | Details |
| Extra Fees                               |             | 6     | III/A     | 2019050 | Jai Raj                                       | Jun,Jul            | 7206507455 |          | 7180.00               | Details |
| Due Fees List                            |             | 7     | III/A     | 2019030 | Uditi                                         | Jun,Jul            | 9588171875 |          | 7180.00               | Details |
| Due Fees Summary                         |             | 8     | III/A     | 2019107 | Aishvi Thakkar                                | Jun,Jul            | 8222086001 |          | 7180.00               | Details |
| Concession Report                        |             | 9     | III/A     | 2017175 | Moksh                                         | May,Jun,Jul        | 7876015000 |          | 10770.00              | Details |
| Fine Setup                               |             | 10    | III/A     | 2017231 | Mahi                                          | Apr, May, Jun, Jul | 8059709301 | Activat  | e Windows<br>14360.00 | Details |
| Unallocated Fees                         |             | 11    | III/A     | 2017121 | Tisha Arora                                   | Apr, May, Jun, Jul | 9896555988 |          | 14360.00              | Details |